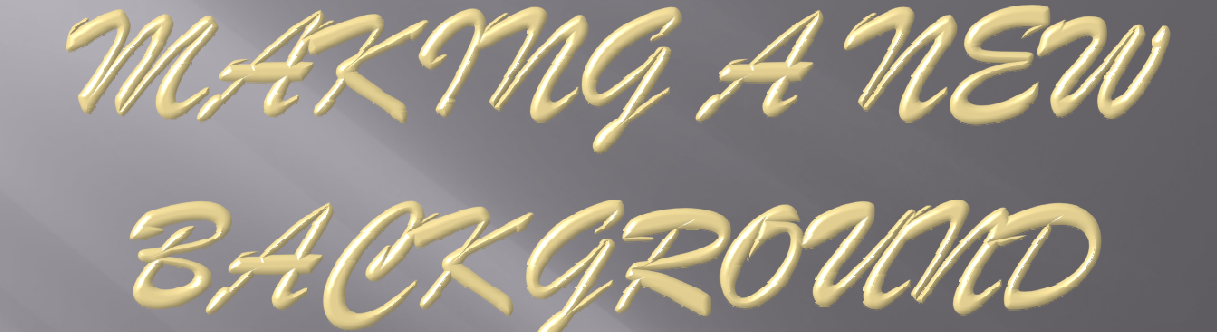

Don Dement

for DPCA - May 4, 2009

Backgrounds are important

The background might be the whole reason to make the photo

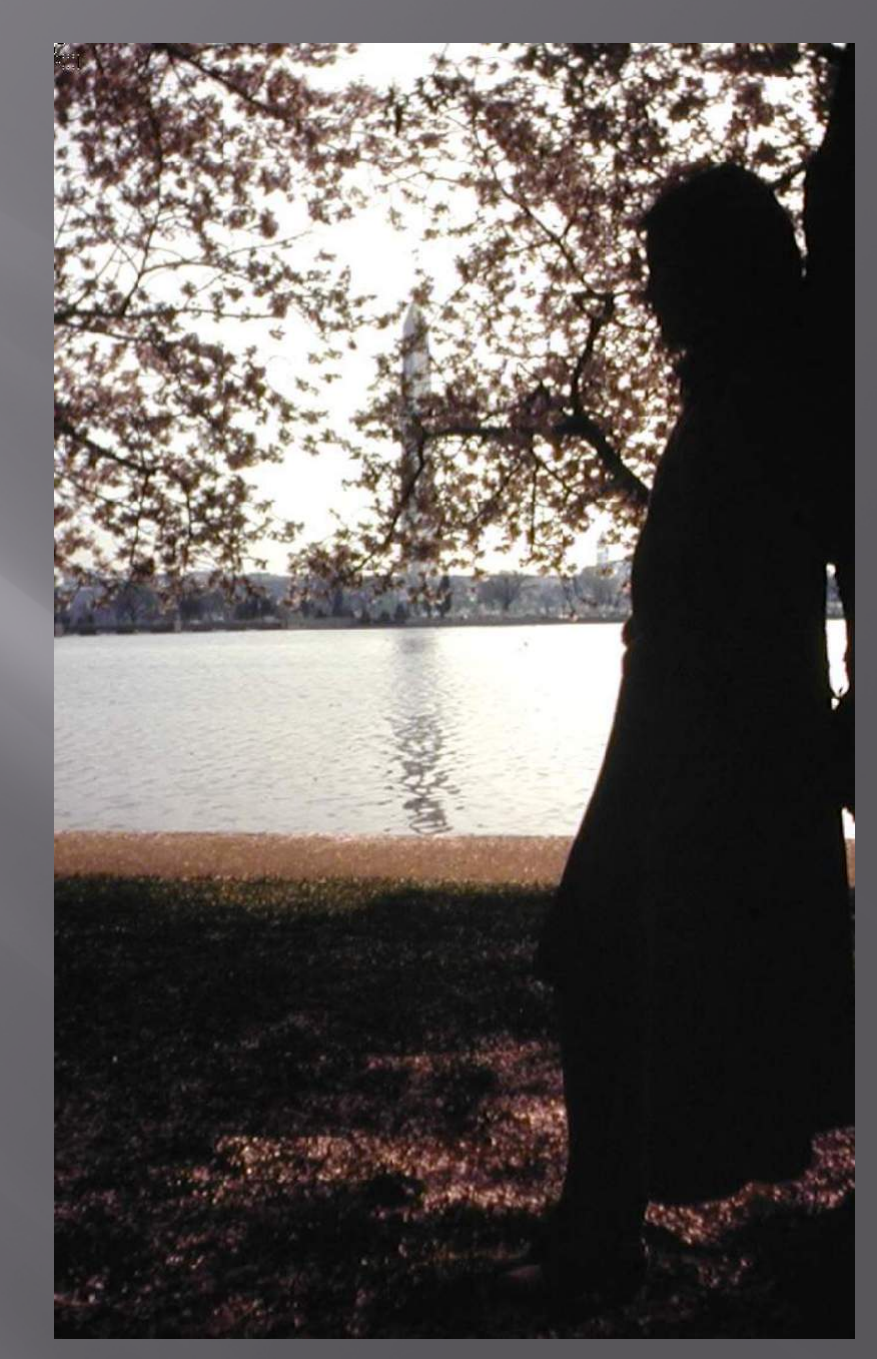

A Sense of Place

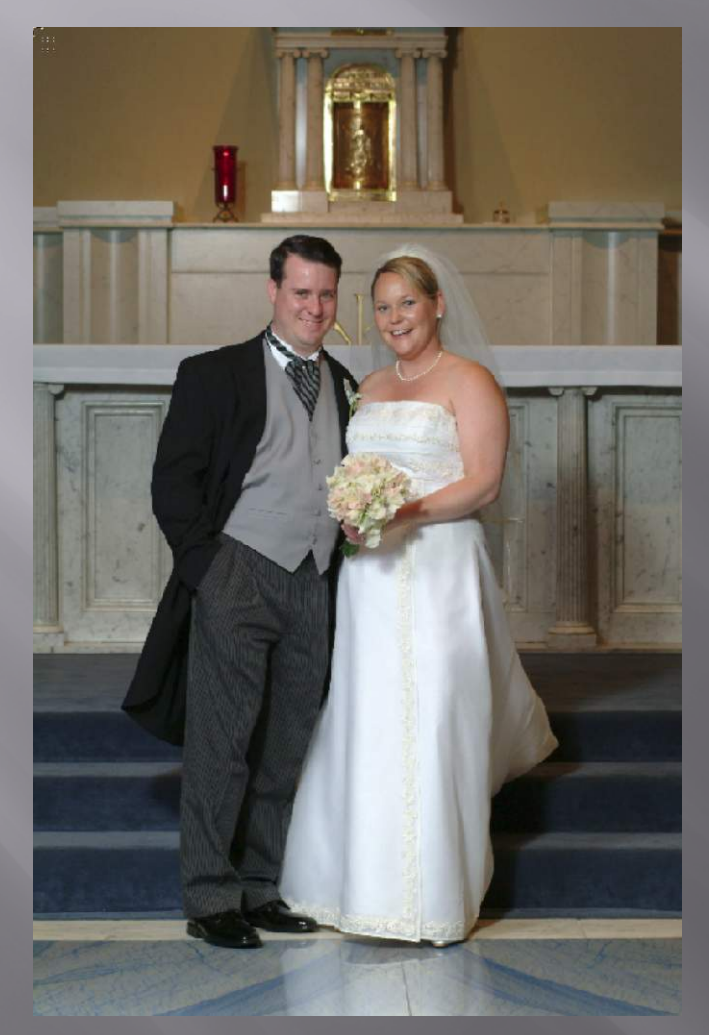

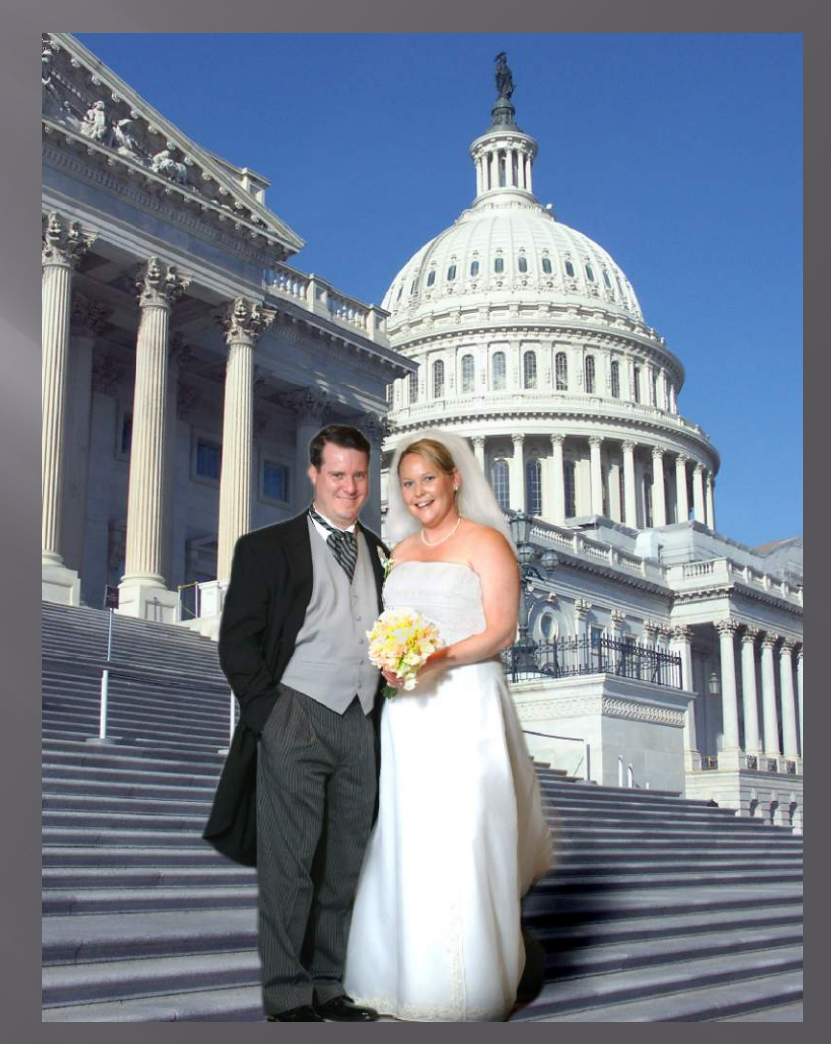

© Don Dement 2009

## A new portrait background

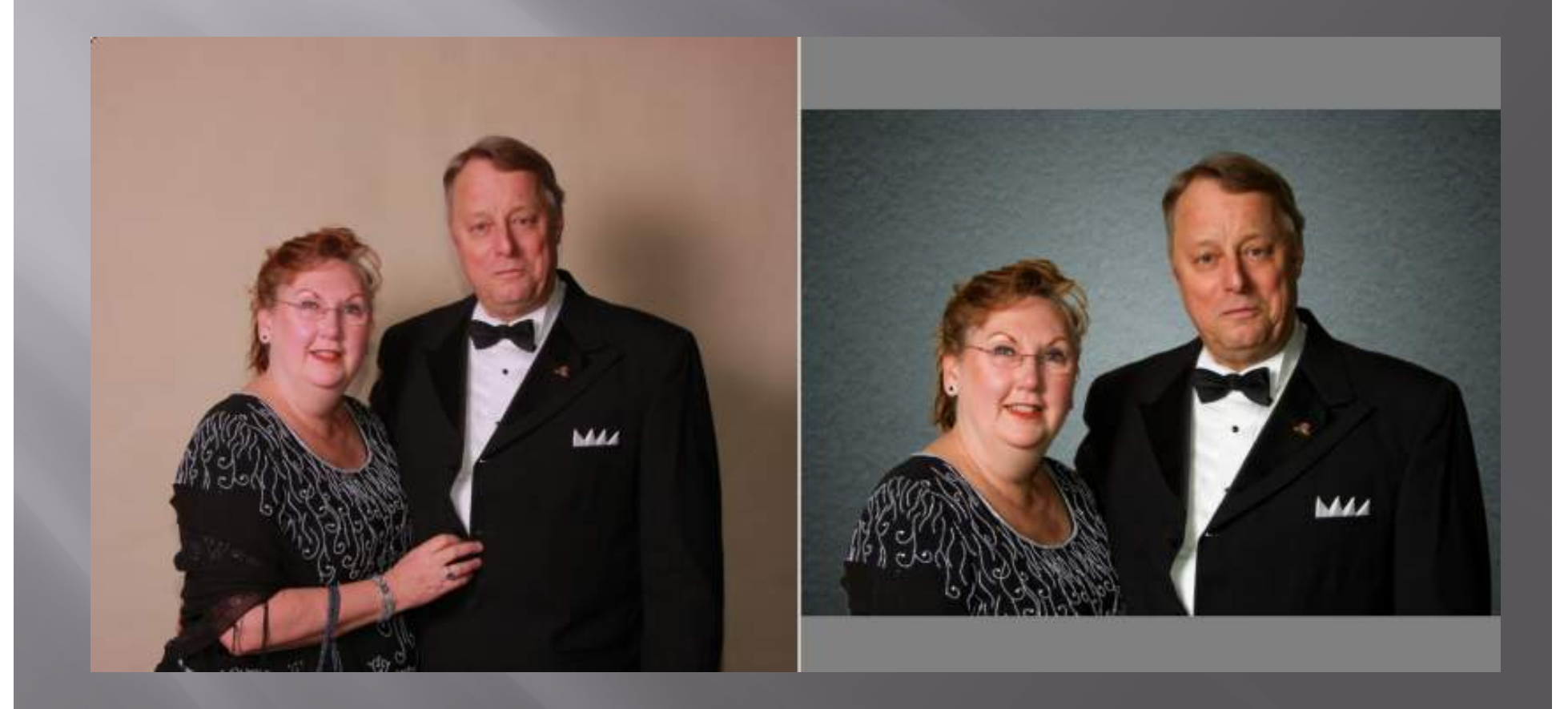

Construct a digital background

I - File/New/Blank file: set to inches, 10x10, Resolution 300, RGB, and Transparent

#### 2 - Add a gradient:

- Layer/New Fill Layer/Gradient, Gradient diagonal B/W icon; Style: Radial, check Reverse, OK
- Fade this layer's Opacity to ~20%
- $\square$  3 Add a pattern:
  - Layer/New Fill Layer/Pattern, choose a fine pattern (Dirt), set its Scale high (~500%), OK; fade Opacity to ~15%
- 4 Add a color: Layer/New Fill Layer/Solid Color
   Click on the color you like, OK (can change it later)

## Bring in your subject image

Open the subject image and select subject Use Magic Wand (W) or other selection tool to isolate the subject from its original background Copy this selection (Edit/Copy, or Ctl-C) Return to your background image In Elements, click on the bottom "Photo Bin", dbl-clk Paste your selection (Edit/Paste, or Ctl-V) Click on the Move tool (V) check Show Bounding Box, and drag corner handles to fit You may have to zoom out to see the handles

# Adjust the subject position

Use Move tool, check Show Bounding Box and drag corner handles to fit the background edge
Drag subject image to center the light spot behind the subject;
Click Enter to commit the change
Crop the overall image to your final size
Merge the layers – Ctl-Shft-E
Save as a PSD file to return for adjustments

Finish Up

- To tone down the background, add a Levels layer (Layer/Adjustment Layer/Levels) and:
   squeeze the Output points inward for more contrast, or move the mid-tone slider for just lighter/darker
- To reopen any adjustment, double-click its layer thumbnail icon
- Optional: return to color layer and:
  - move Hue slider on the Color Picker, or
  - make a new Solid Color layer with a different color, etc. then turn on/off to see what's best

A new background can liven ap a dull photo

#### Thanks for watching – have fun !!

### Don Dement – <u>don.dement@verizon.net</u> dondement.com